## HOW CAN I MAKE ONE SIDE OF MY PHOTO FADE?

## ADOBE® PHOTOSHOP® EFFECTS

One effect you can create is to have one side of an image fade away to white.

- Save a copy of the image and work from the copy.
- Open the copy.
- Go to the Layers palette, click on the pop-up menu and select Duplicate Layer....
- In the Duplicate Layer dialog box, either leave the default name (Background copy) or give the layer a new name.
- Click OK.
- Turn off the **Background** layer by clicking on the eye next to the layer in the Layers palette.
- In the Layer menu, select Layer Mask, then Reveal all.
- Use the **Gradient** tool **I** to draw a line from inside the image toward the side or corner you want to fade away. Play around with this until the appropriate effect is achieved.
- Make sure a B&W gradient is in the Gradient toolbar.
- Make sure the Foreground and Background colors are B&W.
- Go to the Layer menu and select Layer Mask, then Apply.
- In the Layers pop-up menu, select Flatten Image.
- In the dialog box, the answer to the question, Discard hidden layers? is OK.
- Save the file as a **TIFF** file or save a copy.

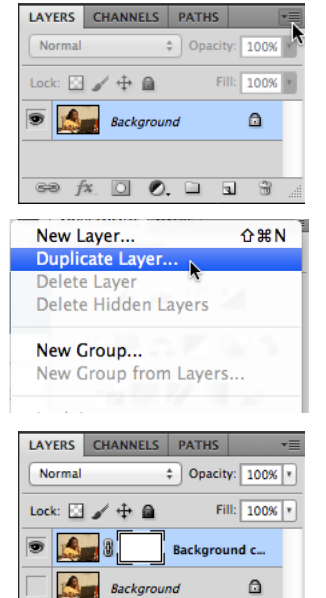

69 fx. 🖸 🔊. 🗆 🕤

EDNOD

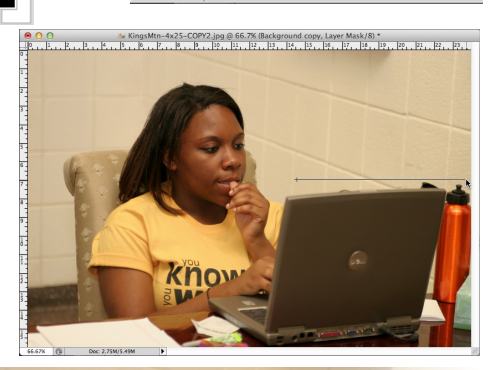

T 1

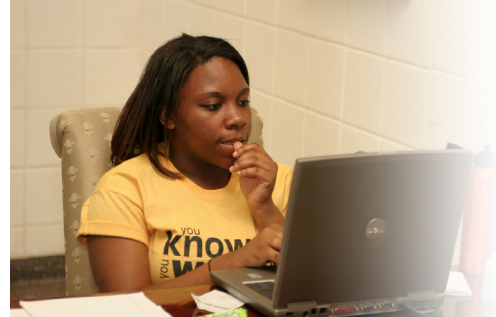

yearbooks.biz yearbookdiscoveries.com

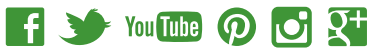

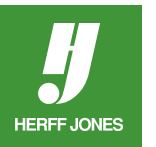